# Amazon.com 出品商品の ページビューの確認の仕方

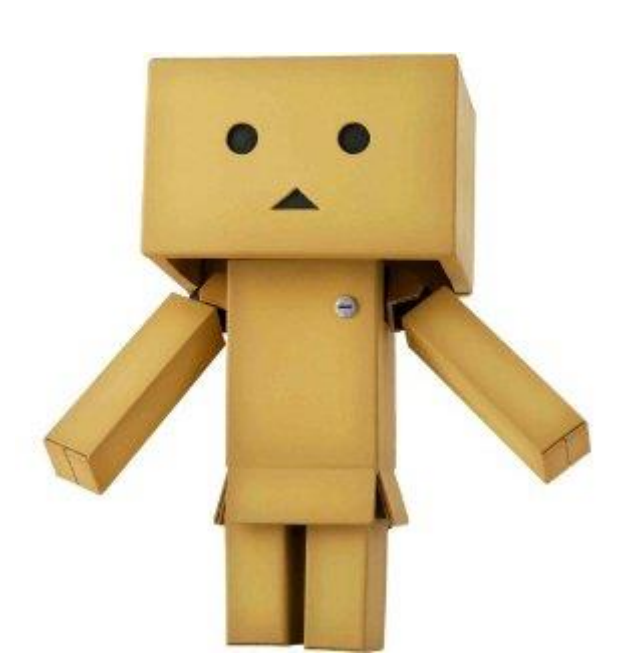

今回のレポートでは Amazon.com 出品商品のページビューの確認方法 について説明させていただきます。

Amazon では出品している商品がどれだけの人に見られているかを調べることが できる便利な機能があります。

その商品に対してどれだけの人が興味を持っているかについて具体的なアクセス数が分かるため、商品の人気度合いをはかることができます。

# 商品のページビューが多い(多くの人に見られている) → 人気がある商品 →売れやすい商品

ということになります。

Amazon では売れやすい商品をリサーチする簡単な方法として

Amazon ベストセラー商品ランキングを参考にするという方法があります。

ランキングは商品ページの中央にある下記の部分で確認することができます。

Product Details ASIN: B005MNP140 Product Dimensions: 7.9 x 2 x 7.9 inches Media: Video Game Average Customer Review: Be the first to review this item Amazon Best Sellers Rank #5,150 in Video Games See Top 100 in Video Games)

Did we miss any relevant features for this product? <u>Tell us what we missed.</u> Would you like to <u>update product info</u>, <u>give feedback on images</u>, or <u>tell us about a lower price</u>?

この商品は Amazon.com のゲームカテゴリーで 5150 位ということが分かります。

ランキングが高いほど(数字が小さいほど)、人気があり、売れやすい商品ということに

#### なります。

カテゴリーの種類によりバラつきがあるため一概には言えませんが、5万位以内であれば 比較的回転の早い商品であると考えても間違いありません。 というように売れ筋商品をリサーチする上で Amazon ランキングは非常に便利なのですが 残念ながら Amazon の商品の中にはこのランキングが存在しないものもあります。 そのような商品の場合はページビューの確認することが非常に役立ちます。

それでは実際のやり方を説明します。

#### 【Amazon 操作】

まず、Amazon.com のセラーセントラルにアクセスします。

https://sellercentral.amazon.com/gp/homepage.html/ref=ag\_home\_logo\_home

次にページ上部にあるタブから

① 「REPORTS」→② 「Business Reports」の順にクリックをして次のページに移動します。

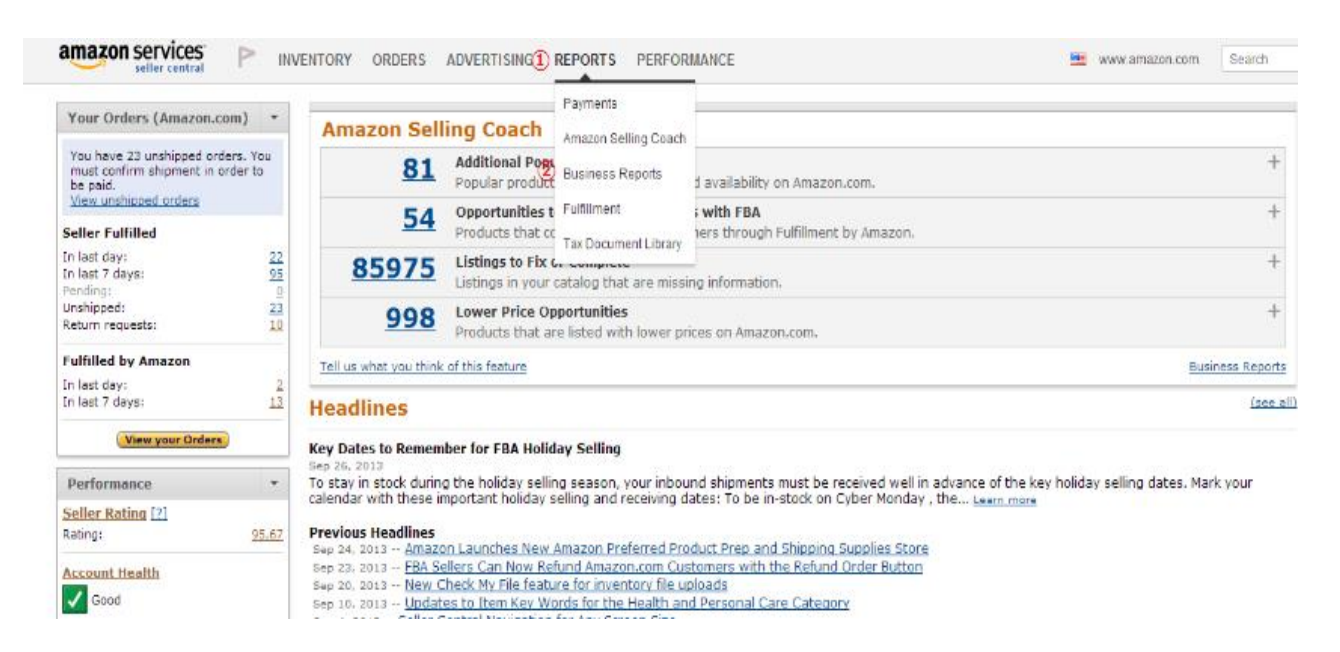

## 次ページのサイドにあるタブの「By ASIN」の真ん中の「Detail Page Sales and Traffic by

Parent Item」をクリックします。

| amazon services<br>seller central                     | P INVENTORY OF                                             | RDERS ADVERTISING        | REPORTS PERFORMANCE                                                 | Ξ                     |  |  |
|-------------------------------------------------------|------------------------------------------------------------|--------------------------|---------------------------------------------------------------------|-----------------------|--|--|
| Dashboards                                            | Sales Dashboard                                            | Learn more               |                                                                     |                       |  |  |
| Sales Dashboard                                       | Tell us what you think of this                             | s new feature            |                                                                     |                       |  |  |
| Business Reports                                      |                                                            |                          |                                                                     |                       |  |  |
| By Date<br>Sales and Traffic                          | Date<br>Today - Sep 30, 2013                               | Both (Amazon and s       | seller)                                                             |                       |  |  |
| Detail Page Sales and Traffic                         |                                                            |                          |                                                                     |                       |  |  |
| Seller Performance                                    |                                                            |                          |                                                                     |                       |  |  |
| By ASIN<br>Detail Page Sales and Traffic              | Sales snapshot taken at September 30, 2013 10:56:57 PM PDT |                          |                                                                     |                       |  |  |
| Detail Page Sales and Traffic by<br>Parent Item       | Total order items Un                                       | its ordered Ordered prod | duct sales Avg. units/order item                                    | Avg. sales/order item |  |  |
| Detail Page Sales and Traffic by<br>Child Item        | 14 14                                                      | 4 \$1,255                | .92 1                                                               | \$89.57               |  |  |
| Other<br>Sales and Orders by Month                    | Compare sales                                              |                          |                                                                     |                       |  |  |
| Listings with Missing<br>Information                  | Units ordered                                              |                          |                                                                     |                       |  |  |
| Amazon Selling Coach                                  | 25                                                         |                          | ٨                                                                   |                       |  |  |
| Featured Opportunities                                | 20                                                         |                          | Today - San 20, 2012                                                |                       |  |  |
| <ul> <li>Product</li> <li>Opportunities 81</li> </ul> | 15                                                         |                          | 1 Unit \$73.98<br>Yesterday – Sep 29, 2013                          |                       |  |  |
| <ul> <li>Inventory</li> <li>Opportunities</li> </ul>  | 10                                                         |                          | 23 Units \$569.09<br>Same day last week – Sep 23, 2                 | 2013                  |  |  |
| Fulfillment     Opportunities     54                  | 5                                                          | $\wedge$                 | 1 Unit \$75.25<br>Same day last year – Oct 1, 201<br>0 Units \$0.00 | 2                     |  |  |
| Opportunities 998                                     |                                                            | hand                     | - Vot                                                               |                       |  |  |
| Advertising                                           | 12AM 2AM 44                                                | AM 6AM 8AM               | 10AM 12PM 2PM 4PM                                                   | 6PM 8PM 10PM          |  |  |

# すると自分が現在、Amazon.com に出品している商品のページビューを確認することが

#### できます。

| amazon Services<br>seller central                     | Ρ   | INVENTORY         | ORDERS ADVERTISING REPORTS PERFORMANCE                                                          | wv            | vw.ar    |
|-------------------------------------------------------|-----|-------------------|-------------------------------------------------------------------------------------------------|---------------|----------|
| Dashboards                                            | Det | ail Page Sales    | and Traffic by Parent Item Learn more                                                           |               |          |
| Sales Dashboard                                       |     |                   |                                                                                                 |               | _        |
| Business Reports                                      | Do  | ownload 🗸 🗸       |                                                                                                 |               |          |
| By Date<br>Sales and Traffic                          |     | (Parent) ASIN     | Title                                                                                           | Page<br>Views | Pa<br>Pe |
| Detail Page Sales and Traffic<br>Seller Performance   |     | <u>B00005UV6A</u> | Buddy Rich and His BandThe Lost West Side Story Tapes DVD                                       | 50            | 0.0      |
| By ASIN<br>Detail Page Sales and Traffic              |     | B000060N27        | Bossa Nova                                                                                      | 15            | 0.0      |
| Detail Page Sales and Traffic by<br>Parent Item       |     | B0000645MH        | pilot wings 64 (japan import)                                                                   | 15            | 0.0      |
| Detail Page Sales and Traffic by                      |     | <u>B00006450H</u> | Lady Stalker: Challenge from the Past, Super Famicom (Super NES Japanese Import)                | 10            | 0.0      |
| Child Item<br>Other                                   |     | B000068GVG        | Fire Emblem: Mystery of the Emblem (Japanese Language Version) Import Super Famicom             | 32            | 0.0      |
| Sales and Orders by Month                             |     | B000068GWX        | Dragonball Z: Super Saiya Densetsu, Super Famicom (Japanese Super NES Import)                   | 18            | 0.0      |
| Listings with Missing<br>Information                  |     | 8000068GXS        | Rokudenashi Blues, Super Famicom (Super NES Japanese Import)                                    | 0             | 0.0      |
| Amazon Selling Coach                                  |     | B000068GYB        | Gundam Wing: Endless Duel, Super Famicom (Japanese Super NES Import), Shin Kidou Senki Gundam W | 63            | 0.0      |
| <ul> <li>Featured Opportunities 0</li> </ul>          |     | B000068GZ4        | Samurai Spirits, Super Famicom (Super NES Japanese Import)                                      | з             | 0.0      |
| Product     Opportunities 81                          |     | B000068GZJ        | Dragon Slayer: The Legend of Heroes II (Japanese Import Video Game)                             | 2             | 0.0      |
| <ul> <li>Inventory</li> <li>Opportunities</li> </ul>  |     | B000068H4N        | J League Soccer Prime Goal                                                                      | 5             | 0.0      |
| Fulfillment     Opportunities     54                  |     | B000068H5U        | Albert Odyssey (Japanese Import Video Game)                                                     | 0             | 0.0      |
| Low Price                                             |     | B000068H6G        | Kamaitachi no Yoru (Night of the Sickle Weasel), Super Famicom (Super NES Japanese Import)      | 10            | 0.0      |
| Opportunities 998                                     |     | B000068H8A        | Soul & Sword, Super Famicom (Super NES Japanese Import)                                         | 3             | 0.0      |
| <ul> <li>Advertising<br/>Opportunities 200</li> </ul> |     | B000068HCV        | Hokuto no Ken 6 (Fist of the North Star), Super Famicom (Japanese Super NES Import)             | 4             | 0.0      |
| Operational Reports 751                               |     | B000068HD2        | Deep Dungeon III Yuushi e no Tabi, Famicom (Japanese Import)                                    | 0             | 0.0      |
|                                                       |     | B000068HMG        | Rockman X2 (aka Megaman X2) Super Famicom (Super NES Japanese Import)                           | 29            | 0.0      |
|                                                       |     | B000068HOT        | Super Robot Wars EX (Japanese Import Video Game)                                                | 40            | 0.0      |

## 「ページビュー」の横にあるタブをクリックして一番上の「Sort Descending」を

クリックします。

|      | Ρ   | INVENTORY         | ORDERS ADVERTISING REPORTS PERFORMANCE                                                          | ww                                                                 | w.amazon.com             | Sea         |
|------|-----|-------------------|-------------------------------------------------------------------------------------------------|--------------------------------------------------------------------|--------------------------|-------------|
|      | Det | ail Page Sales a  | and Traffic by Parent Item Learn more                                                           |                                                                    |                          |             |
|      | Do  | wnload 🗸          |                                                                                                 |                                                                    |                          |             |
|      | _   |                   |                                                                                                 |                                                                    |                          |             |
|      |     | (Parent) ASIN     | Title                                                                                           | Page<br>Views                                                      | Page Views<br>Percentage | Buy<br>Perc |
|      |     | B00005UV6A        | Buddy Rich and His BandThe Lost West Side Story Tapes DVD                                       | Sort Descending<br>Sort Ascending<br>Remove Column<br>What's this? |                          |             |
|      |     | B000060N27        | Bossa Nova                                                                                      |                                                                    |                          |             |
|      |     | B0000645MH        | pilot wings 64 (japan import)                                                                   |                                                                    |                          |             |
|      |     | <u>B00006450H</u> | Lady Stalker: Challenge from the Past, Super Famicom (Super NES Japanese Import)                | 10                                                                 | 0.00%                    | 0%          |
|      |     | B000068GVG        | Fire Emblem: Mystery of the Emblem (Japanese Language Version) Import Super Famicom             | 32                                                                 | 0.00%                    | 0%          |
|      |     | <u>B000068GWX</u> | Dragonball Z: Super Saiya Densetsu, Super Famicom (Japanese Super NES Import)                   | 18                                                                 | 0.00%                    | 0%          |
| <    |     | B000068GXS        | Rokudenashi Blues, Super Famicom (Super NES Japanese Import)                                    | 0                                                                  | 0.00%                    | 0%          |
| Rap  |     | B000068GYB        | Gundam Wing: Endless Duel, Super Famicom (Japanese Super NES Import), Shin Kidou Senki Gundam W | 63                                                                 | 0.00%                    | 5%          |
| orts |     | B000068GZ4        | Samurai Spirits, Super Famicom (Super NES Japanese Import)                                      | з                                                                  | 0.00%                    | 0%          |
| 2    |     | B000068GZJ        | Dracon Slaver: The Lecend of Herces II (Japanese Import Video Game)                             | 2                                                                  | 0.00%                    | 0%          |

#### そうすると、出品している商品でページビューの多い順に並び変えがされます。

#### NVENTORY ORDERS ADVERTISING REPORTS PERFORMANCE

Detail Page Sales and Traffic by Parent Item Learn more

| Download |                  |                                                             |               |  |  |  |
|----------|------------------|-------------------------------------------------------------|---------------|--|--|--|
|          | (Parent)<br>ASIN | Title                                                       | Page<br>Views |  |  |  |
|          | B00127RAJY       | Jillian Michaels - 30 Day Shred                             | 96,197        |  |  |  |
|          | B0046XG48O       | Buffy the Vampire Slayer: The Complete Series               | 67,843        |  |  |  |
|          | B0042AGNB4       | Jillian Michaels: 6 Week Six-Pack                           | 63,049        |  |  |  |
|          | B007NOREX6       | Apocalyptic Love                                            | 33,571        |  |  |  |
|          | B003C5FMXK       | Amazin'                                                     | 32,916        |  |  |  |
|          | B009IRVSVQ       | Unorthodox Jukebox                                          | 32,416        |  |  |  |
|          | BOODFBVJQA       | Blurred Lines                                               | 32,263        |  |  |  |
|          | B005S9EKCW       | Les Miserables (Blu-ray + DVD + Digital Copy + UltraViolet) | 31,505        |  |  |  |
|          | B0031XYLWG       | Jillian Michaels: Yoga Meltdown                             | 31,309        |  |  |  |
|          | BOO1NFNFNO       | Jillian Michaels: Banish Fat, Boost Metabolism              | 31,256        |  |  |  |
|          | B00CFYAT60       | Made Up Mind                                                | 29,276        |  |  |  |
|          | B004EBT5CU       | 21                                                          | 25,449        |  |  |  |
|          | BOODQBWLSO       | Paradise Valley                                             | 25,329        |  |  |  |
|          | B004CRR9IS       | Jillian Michaels Ripped in 30                               | 25,258        |  |  |  |
|          | B007REV4YI       | Skyfall (Blu-ray/ DVD + Digital Copy)                       | 24,290        |  |  |  |
|          | BOOBYOD9YU       | Teen Beach Movie                                            | 23,400        |  |  |  |
|          | B005QJZ5FA       | Born to Die                                                 | 23,345        |  |  |  |
|          | B000W91RUG       | The Big Bang Theory: The Complete First Season              | 22,835        |  |  |  |
|          | B0053089WY       | The Big Bang Theory: The Complete Fifth Season              | 21,303        |  |  |  |
|          | B001NFNFMQ       | Jillian Michaels: No More Trouble Zones                     | 20,495        |  |  |  |
|          |                  |                                                             |               |  |  |  |

#### 【まとめ・・・】

最後にページビューについてまとめます。

・ページビューが確認できるのは自分が出品している商品のみです。

出品していない商品は確認することができません。

・ページビューが多ければ、必ず売れやすい商品とは限りません。

ページビューが多い割にあまり売れにくい商品があるので気を付けましょう。

・自分からは 1 回しか売れていない商品でも、ページビューが多い商品であれば 他のセラーからもたくさん売れている可能性があります。

そういう商品は FBA 出品してみてもいいかもしれません。

・自分の目利きやランキングだけでは、FBA で出品するのが不安な場合には ダブルチェックでページビューも参考にすることをおススメします。 今回のレポートは以上になります。

是非みなさんの Amazon 輸出に役立ててみてください。

他にも皆さん独自の活用方法があれば Facebook グループでシェアして もらえると嬉しいです!

最後までお読みいただきありがとうございました。